#### BAB V

# IMPLEMENTASI DAN PENGUJIAN SISTEM

#### 5.1 IMPLEMENTASI

Pada tahap ini penulis mengimplementasikan hasil rancangan yang telah dilakukan pada bab sebelumnya sehingga dapat menghasilkan suatusistem atau perangkat lunak. Ada pun hasil dari implementasi Perancangan dan Implementasi pada PT.Atalariq Fallah Rahman adalah sebagai berikut:

1. Halaman Login

| Silahk   | an Masukkan Username Dan Password Anda |
|----------|----------------------------------------|
| •        | Username                               |
| <b>a</b> | Password                               |
| Log      | in Lupa Password ?                     |
| Belun    | n Mendaftar ? Klik Disini Atau Home    |

Gambar 5.1 Halaman Login

Halaman *Login* diatas merupakan hasil implementasi dari rancangan halaman *login* yang telah dijelaskan dan digambarkan pada bab sebelumnya. Untuk lebih jelasnya implementasi rancangan halaman *login* dapat dilihat pada gambar 5.1 diatas.

2. Halaman Menu Admin

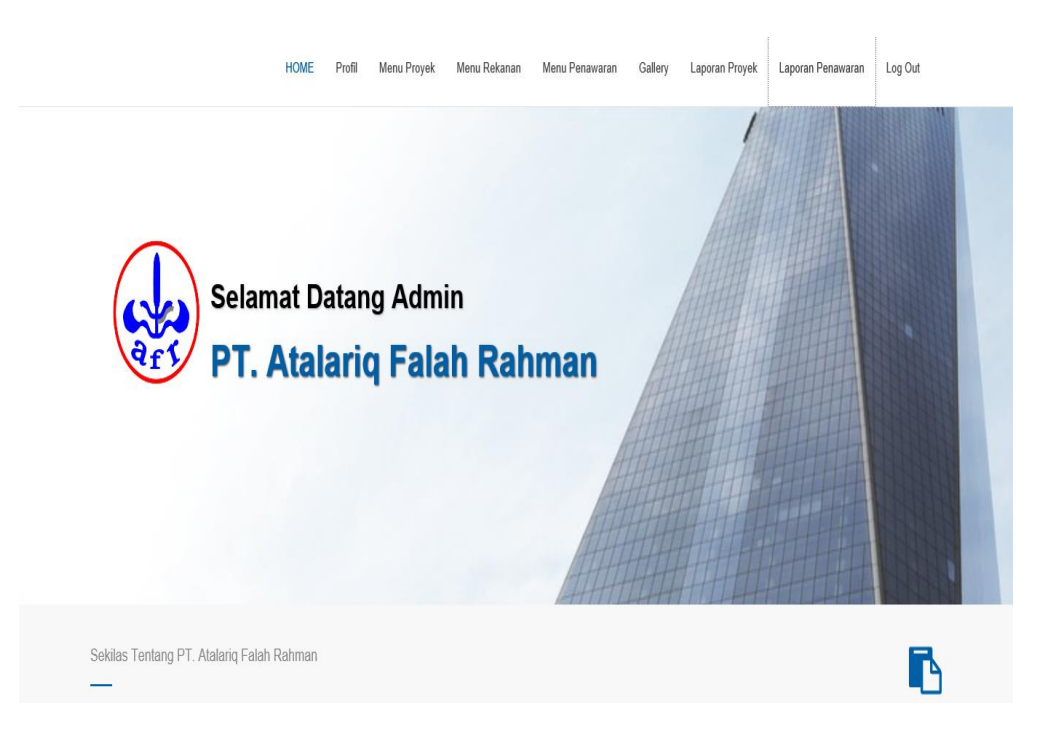

Gambar 5.2 Halaman Menu Admin

Halaman Menu Admin diatas merupakan hasil implementasi dari rancangan halaman menu admin yang telah dijelaskan dan digambarkan pada bab sebelumnya.Untuk lebih jelasnya implementasi rancangan halaman menu admin dapat dilihat pada gambar 5.2 di atas.

# 3. Halaman Tampil Data Proyek

|           |                                                             |                                                                         |                                    | HOME | Profil                         | Menu Pro      | yek Menu Rekanan                   | Menu Penawaran           | Gallery | Log Out       |
|-----------|-------------------------------------------------------------|-------------------------------------------------------------------------|------------------------------------|------|--------------------------------|---------------|------------------------------------|--------------------------|---------|---------------|
| Home      | Data Proyek                                                 |                                                                         |                                    |      |                                |               |                                    |                          |         |               |
| Tamba     | h Data                                                      |                                                                         |                                    |      |                                |               |                                    |                          |         |               |
| No        | Nama Paket Pekerjaan                                        | Sub Bidang<br>Periode                                                   | Nama Pemberi Kerja<br>Lokasi       |      | Alamat Pem<br>Kerja            | ıberi         | No. Kontrak<br>No. Berita Acara    | Nilai Kontrak            |         | Aksi          |
| 1         | PR0001<br>Pekerjaan RETAINING WALL<br>KP 237.9 RD-2 BELILAS | Persungaian Dan<br>Rawa/Irigasi Dan<br>Drainase<br>180 Hari<br>Kalender | PT. Trans Gas Indo<br>RO-2 BELILAS | 1    | JI. Kebon Sir<br>No. 1 Jakarta | rih Raya<br>a | 15VC-028185<br>003/BA-GD3353/12.13 | Rp. <u>1.384.083.000</u> |         | Foit<br>Hapus |
| << Prev 1 |                                                             |                                                                         |                                    |      |                                |               |                                    |                          |         |               |
|           |                                                             |                                                                         |                                    |      |                                |               |                                    |                          |         |               |
| Copyrigi  | ht@ 2017 Ari Stikom Dinamika Bangs                          | 18                                                                      |                                    |      |                                |               |                                    |                          |         |               |

# Gambar 5.3 Halaman Tampil Data Proyek

Halaman Tampil Data Proyek diatas merupakan hasil implementasi dari rancangan halaman /Tampil Data Proyek yang telah dijelaskan dan digambarkan pada bab sebelumnya. Sedangkan *listing* programnya ada pada lampiran. Untuk lebih jelasnya implementasi rancangan halaman Tampil Data Proyek dapat dilihat pada gambar 5.3 di atas.

#### HOME Profil Menu Proyek Menu Rekanan Menu Penawaran Gallery Log Out Home / Data Supplier Kode Penawaran Sub Bidang Alamat No. Kontrak Status No Nama Paket Pekerjaan Lokasi Nama Pemberi Kerja Pemberi Kerja No. Berita Acara Nilai Kontrak Aksi Penawaran Lampiran Persungaian Dan Dinas Pekerjaan Umum JI. R.M.Thaher 005/KONTRAK/AIR- Rp. 2,989,728,000 Penangguha PW0001 Edi. Pembangunan Bronjong Rawa/Irigasi Dan Kab. Bungo No.1 Telp. PU/2007 Hapus Penahan Tebing Sungai Drainase (0747)-22154 09/BAAPP-Kab. Bungo - JAMBI KA/PJSA/JBI Rp. 123.213 2 PW0002 123123 123123 12313 Disetuju qwewge 123123 qwewqe dwewd 3 PW0003 Rp. 12.312.313 Penanoguhar 888 888 asdasdasdasd aaa Łdi. d/wewde aweawe aweawe << Prev 1 Copyright@ 2017 Ari Stikom Dinamika Bangsa

#### 4. Halaman Tampil Data Penawaran

Gambar 5.4 Halaman Tampil Data Penawaran

Halaman diatas merupakan halaman yang berfungsi untuk penginputan data dan menampilkan data paket layanan yang dilakukan oleh admin, halaman ini merupakan hasil implementasi dari rancangan halaman Tampil Data Penawaran yang telah dijelaskan dan digambarkan pada bab sebelumnya. Untuk lebih jelasnya implementasi rancangan halaman Tampil Data Penawaran dapat dilihat pada gambar 5.4 di atas. 5. Halaman Tampil Data Gallery

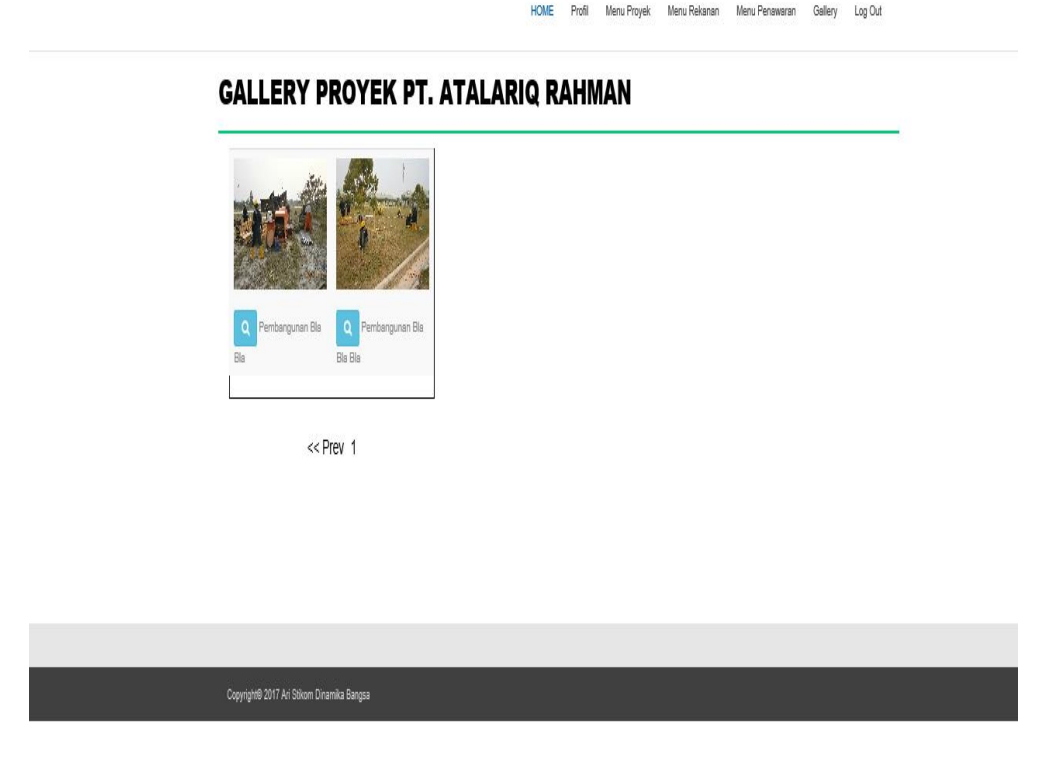

Gambar 5.5 Halaman Tampil Data Gallery

Halaman diatas merupakan halaman yang berfungsi untuk penginputan data dan menampikan data *gallery* yang dilakukan oleh admin, halaman ini merupakan hasil implementasi dari rancangan halaman Tampil Data *Gallery* yang telah dijelaskan dan digambarkan pada bab sebelumnya. Sedangkan *listing* programnya ada pada lampiran.Untuk lebih jelasnya implementasi rancangan halaman Tampil Data Gallery dapat dilihat pada gambar 5.5 diatas.

# 6. Halaman Tampil Data Supplier

|         |                           |                           | HO                         | OME | Profil Menu Proyek | Menu Rekanan Menu Pen | awaran Gallery | Log Out        |
|---------|---------------------------|---------------------------|----------------------------|-----|--------------------|-----------------------|----------------|----------------|
| Home    | e / Data Supplier         |                           |                            |     |                    |                       |                |                |
| Tamb    | bah Data                  |                           |                            |     |                    |                       |                |                |
| No      | ID Supplier               | Nama<br>Nama Perusahaan   | Alamat<br>No. Telp         |     | No. SIUP           | No. NPWP              | E-mail         | Aksi           |
| 1       | SPR0001                   | Ari<br>PT. Trans Gas Indo | Kota Jambi<br>081212345678 | 2   | 2313123123123123   | 123131233123123213    | Ari@gmail.com  | Foit<br>Hapus  |
| 2       | SPR0002                   | leo<br>apalah             | Jambi<br>085309878543      | 1   | 2313123123123124   | 123131233123123214    | asdasd         | Edil.<br>Hapus |
| 3       | SPR0003                   | 8                         | 8<br>123123                | ł   | 88                 | 12312                 | Q88            | Edit<br>Hapus  |
| << Prev | 1                         |                           |                            |     |                    |                       |                |                |
|         |                           |                           |                            |     |                    |                       |                |                |
| Сорус   | rightl© 2017 Ari Stikom [ | Dinamika Bangsa           |                            |     |                    |                       |                |                |

#### Gambar 5.6 Halaman Tampil Data Supplier

Halaman diatas merupakan halaman yang berfungsi untuk penginputan data dan menampilkan data suplier, halaman ini merupakan hasil implementasi dari rancangan halaman Tampil Data Supplier yang telah dijelaskan dan digambarkan pada bab sebelumnya. Sedangkan *listing* programnya ada pada lampiran.Untuk lebih jelasnya implementasi rancangan halaman Tampil Data Supplier dapat dilihat pada gambar 5.6 di atas.

# 7. Halaman Tampil Profile

|                                                                                                    | HOME           | MASTER D | ATA <del>-</del>                          | Profil                           | Gallery         | Log Out |  |
|----------------------------------------------------------------------------------------------------|----------------|----------|-------------------------------------------|----------------------------------|-----------------|---------|--|
| Home / Halaman Profil                                                                                                    |                |          |                                           |                                  |                 |         |  |
| PT. Atalariq Falah Rahman<br>PT. Atalariq Rahman Merupakan Perusahaan yang bergerak di bidang konstruksi serta pengadaan barang dan jasa konstruksi di<br>Bia Bia Bia | i provinsi Jar | mbi.     | Menu P<br>Profil<br>Struktur<br>Struktur  | Profil<br>Organisas<br>Organisas | si<br>Si Proyek |         |  |
|                                                                                                    |                |          |                                           |                                  |                 |         |  |
| Copyright® 2017 Ari Silkom Dinamika Bangsa                                                                                                    |                |          |                                           |                                  |                 |         |  |
|                                                                                                    | HOME           | MASTER D | ATA▼                                      | Profil                           | Gallery         | Log Out |  |
| Home / Halaman Profil                                                                                                    |                |          |                                           |                                  |                 |         |  |
| Struktur Organisasi PT. Atalariq Falah Rahman                                                                                                    | Adm            |          | Menu II<br>Profil<br>Struktur<br>Struktur | Profil<br>Organisas              | si<br>si Proyek |         |  |

#### Gambar 5.7 Halaman Tampil Profile

Halaman Tampil Profile diatas merupakan hasil implementasi dari rancangan halaman Tampil Profile yang telah dijelaskan dan digambarkan pada bab sebelumnya.Sedangkan *listing* programnya ada pada lampiran. Untuk lebih jelasnya implementasi rancangan halaman Tampil Profile dapat dilihat pada gambar 5.7 di atas. 8. Halaman Input Data Proyek

|                                     |                      | HOME Profil Menu Proyek Menu Rekanan Menu Penawaran Gallery Log Out |
|-------------------------------------|----------------------|---------------------------------------------------------------------|
| Home / Tambah Proyek                |                      |                                                                     |
|                                     |                      |                                                                     |
|                                     |                      | Halaman Tambah Proyek                                               |
|                                     | Kode Proyek          | : PR0002                                                            |
|                                     | Nama Paket Pekerjaan | :                                                                   |
|                                     | Nama Pemberi Kerja   | :                                                                   |
|                                     | Alamat Pemberi Kerja | :                                                                   |
|                                     | Sub Bidang           | :                                                                   |
|                                     | Lokasi               | :                                                                   |
|                                     | Periode              | - Hitungan Hari Kerja                                               |
|                                     | Nomor Kontrak        | :                                                                   |
|                                     | Nomor Berita Acara   | :                                                                   |
|                                     | Nilai Kontrak        | :                                                                   |
|                                     |                      | Tambah                                                              |
|                                     |                      |                                                                     |
|                                     |                      |                                                                     |
|                                     |                      |                                                                     |
| Copyright® 2017 Ari Stikom Dinamika | i Bangsa             |                                                                     |

Gambar 5.8 Halaman Input Data Proyek

Halaman *Input* Data Proyek diatas merupakan hasil implementasi dari rancangan halaman *Input* Data Proyek yang telah dijelaskan dan digambarkan pada bab sebelumnya.Sedangkan *listing* programnya ada pada lampiran. Untuk lebih jelasnya implementasi rancangan halaman *Input* Data Proyek dapat dilihat pada gambar 5.8 di atas.

| Helama               | 1 Tambah Tata Kelola Penawaran |
|----------------------|--------------------------------|
| Kode Provek          | : PW0004                       |
| Nama Paket Pekerjaan |                                |
| Nama Pemberi Kerja   |                                |
| Alamat Pemberi Kerja |                                |
| Sub Bidang           |                                |
| Lokasi               |                                |
|                      |                                |
| Periode              | *Hitungan Hari Kerja           |
| Nomor Kontrak        |                                |
| Nomor Berita Acara   |                                |
| Nilai Kontrak        |                                |
| Lampiran             | Browse                         |
|                      | Tambah                         |

# 9. Rancangan Input Data Penawaran

Gambar 5.9 Halaman Input Data Penawaran

Halaman *Input* Data Penawaran diatas merupakan hasil implementasi dari rancangan halaman *Input* Data Penawaran yang telah dijelaskan dan digambarkan pada bab sebelumnya.Sedangkan *listing* programnya ada pada lampiran. Untuk lebih jelasnya implementasi rancangan halaman *Input* Data Penawaran dapat dilihat pada gambar 5.9 di atas.

# Poil Men Propie Men Pensent Odd Odd

# 10. Rancangan Input Data Supplier/Rekanan

Gambar 5.10 Halaman Input Data Supplier/Rekanan

Halaman *Input* Data Supplier/Rekanan diatas merupakan hasil implementasi dari rancangan halaman *Input* Data Supplier/Rekanan yang telah dijelaskan dan digambarkan pada bab sebelumnya.Sedangkan *listing* programnya ada pada lampiran. Untuk lebih jelasnya implementasi rancangan halaman *Input* Data Supplier/Rekanan dapat dilihat pada gambar 5.10 di atas.

|                 | Halaman Register |  |
|-----------------|------------------|--|
| ID Member       | : SPR0003        |  |
| Nama            |                  |  |
| Alamat          | :                |  |
|                 |                  |  |
| No. Hp          | :                |  |
| Nama Perusahaan | :                |  |
| E-mail          | :                |  |
| Nomor SIUP      | :                |  |
| Nomor NPWP      | :                |  |
| Password        | : Password       |  |
|                 | Register         |  |
|                 |                  |  |

# 11. Tampilan Halaman Registrasi Supplier/Rekanan

Gambar 5.11 Tampilan Halaman Registrasi Supplier

Halaman diatas merupakan halaman yang berfungsi untuk melakukan registrasi supplier/rekanan PT. Atalariq Fallah Rahman.

# 12. Halaman Beranda Pengunjung

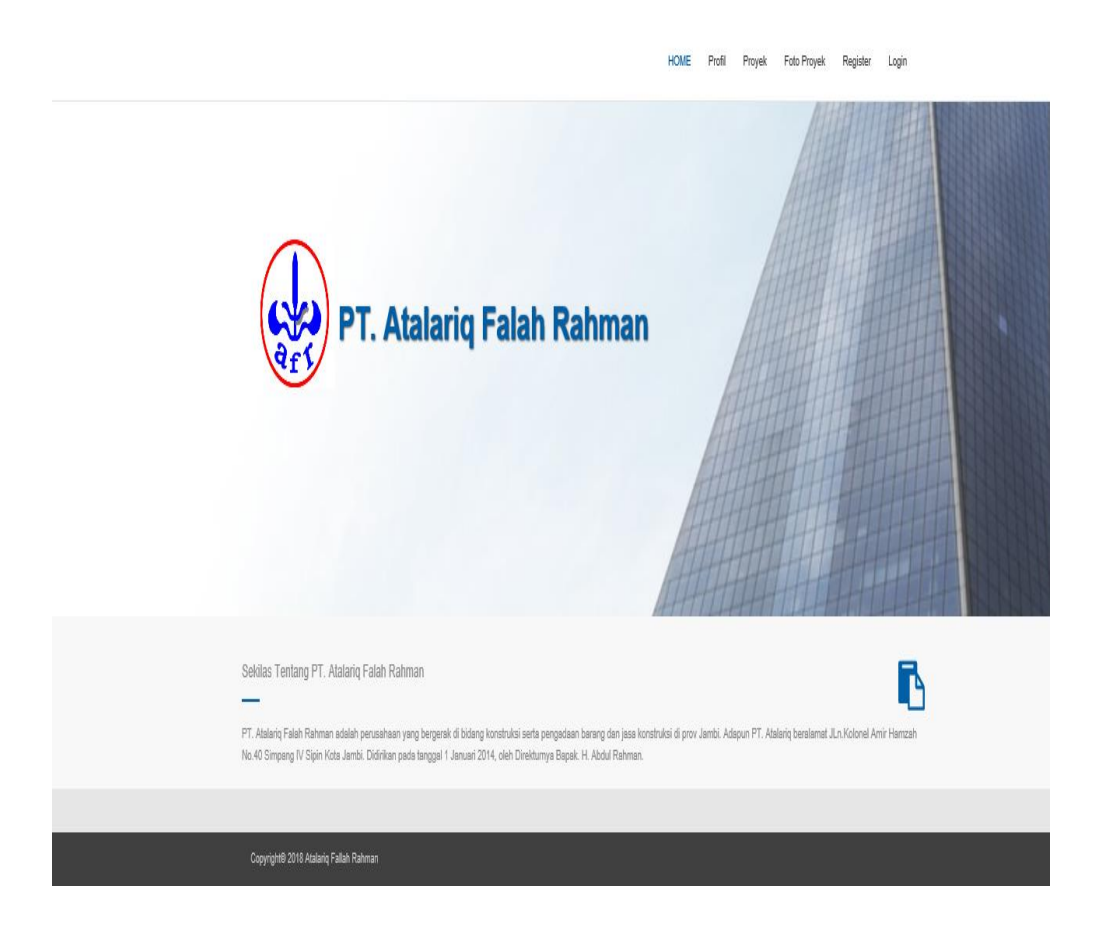

Gambar 5.12 Halaman Beranda Pengunjung

Halaman Beranda Pengunjung diatas merupakan hasil implementasi dari rancangan halaman menu admin yang telah dijelaskan dan digambarkan pada bab sebelumnya. Untuk lebih jelasnya implementasi rancangan halaman menu admin dapat dilihat pada gambar 5.12 di atas.

#### 13. Rancangan Tampil Laporan

| No | Nama Paket Pekerjaan                                                                                                    | Sub Bidang<br>Periode                                                                                    | Nama Pemberi Kerja<br>Lokasi                                                  | Alamat Pemberi<br>Kerja                                       | No. Kontrak<br>No. Berita Acara                                              | Nilai Kontrak            |  |  |  |
|----|----------------------------------------------------------------------------------------------------|----------------------------------------------------------------------------------------------------|-------------------------------------------------------------------------------|---------------------------------------------------------------|------------------------------------------------------------------------------|--------------------------|--|--|--|
| 1  | PR0001<br>Pekerjaan RETAINING<br>WALL KP 237.9 RO-2<br>BELILAS                                                              | Persungaian<br>Dan<br>Rawa/Irigasi<br>Dan Drainase<br>180 Hari<br>Kalender                               | PT. Trans Gas Indo<br>RO-2 BELILAS                                            | Jl. Kebon Sirih<br>Raya No. 1<br>Jakarta                      | 15VC-028185<br>003/BA-GD3353/12.13                                           | Rp. <u>1.364.063.000</u> |  |  |  |
| 2  | PR0002<br>Perbaikan Bangunan<br>Warehouse, Powerhouse,<br>Pumphouse dan Jahur<br>Utilitas RO-3 Pekanbaru<br>- RIAU          | Bangunan -<br>bangunan<br>non<br>Perumahan<br>lainya,<br>termasuk<br>Perawatanya<br>180 Hari<br>Kalender | PT. Trans Gas Indo<br>RO-3 PEKANBARU                                          | Л Kebon Sirih<br>Raya No.1<br>Jakarta                         | 1FAP - 034533<br>010/BA-GD3456/03.16                                         | Rp <u>2.714.310.000</u>  |  |  |  |
| 3  | PR0003<br>Pengadaan Konstruksi /<br>Pembelian Gedung<br>Kantor ( Ruang Rawat<br>VIP ) Di Rumah Sakit<br>Umum Raden Mattaher | Bangunan -<br>bangunan<br>non<br>Perumahan<br>lainya,<br>termasuk<br>Perawatanya<br>210 Hari<br>Kalender | RSUD. Raden Mattaher<br>Prov Jambi<br>Kota Jambi                              | JL. Let. Jend.<br>Soegrapto No.<br>13 Telanai Pura<br>- Jambi | 02/PA:<br>5.2.3.26.01/Perawatan<br>VIP/RSUD/V/2013<br>S-417/RSUD.3.1/IV/2013 | Rp. 14.633.622.000       |  |  |  |
| 4  | PR0004<br>Pembangunan Prasarana<br>Pengendalian Banjir<br>Sungai Batanghari Ds.<br>Sengkati Kab.<br>Batanghari (0,250 km)   | Persungaian<br>Dan Rawa /<br>Irigasi Dan<br>Drainase<br>150 Hari<br>Kalender                             | Departermen PU<br>Direktorat Jondral SDA<br>Desa. Sengkati Kab.<br>BATANGHARI | JL. H. Agus<br>Salim No. 02<br>Kota Baru -<br>Jambi           | HK.02.03/PJSA-<br>JBI/BI/KONST/03/2012<br>07/BAPP-AFR/PJSA-<br>JBI/BI/20     | Rp. 7.830.310.000        |  |  |  |

#### REKAPITULASI PROYEK PT ATALARIQ FALAH RAHMAN

Jambi, 25 January 2018 Pemilik PT ATALARIQ FALAH RAHMAN

H. Rahman

Gambar 5.13 Halaman Tampil Laporan Proyek

| REKAPITULASI PENAWARAN PROYEK<br>PT ATALARIQ FALAH RAHMAN |                                                 |                                                                          |                                    |                                             |                                                         |                          |                     |  |  |  |
|-----------------------------------------------------------|-------------------------------------------------|--------------------------------------------------------------------------|------------------------------------|---------------------------------------------|---------------------------------------------------------|--------------------------|---------------------|--|--|--|
| No Ko<br>Nama                                             | ode Penawaran<br>a Paket Pekerjaan              | Sub Bidang<br>Lokasi                                                     | Nama Pemberi Kerja                 | Alamat Pemberi<br>Kerja                     | No. Kontrak<br>No. Berita Acara                         | Nilai Kontrak            | Status<br>Penawaran |  |  |  |
| l Pemb<br>Penak                                           | PW0001<br>angunan Bronjong<br>han Tebing Sungai | Persungaian Dan<br>Rawa/Irigasi Dan<br>Drainase<br>Kab. Bungo -<br>JAMBI | Dinas Pekerjaan Umum<br>Kab. Bungo | Л. R.M.Thaher<br>No.1 Telp.<br>(0747)-22154 | 005/KONTRAK/AIR-<br>PU/2007<br>09/BAAPP-<br>KA/PJSA/JBI | Rp. <u>2.989.728.000</u> | Disetujui           |  |  |  |

Jambi, 25 January 2018 Pemilik PT ATALARIQ FALAH RAHMAN

H. Rahman

# Gambar 5.14 Halaman Tampil Laporan Penawaran

Halaman Tampil Laporan diatas merupakan hasil implementasi dari rancangan halaman tampil laporan yang telah dijelaskan dan digambarkan pada bab sebelumny. Sedangkan *listing* programnya ada pada lampiran. Untuk lebih jelasnya implementasi rancangan halaman Tampil Laporan dapat dilihat pada gambar 5.13 dan 5.14 di atas.

#### 5.2 PENGUJIAN SISTEM

Penulis melakukan tahap pengujian terhadap system secara fungsional untuk mengetahui keberhasilan dari implementasi sistem yang telah dilakukan, yaitu dengan menggunakan metode *Unit Testing* yang difokuskan pada modulmodul terkecil yang terdapat pada sistem, dan kemudian dilanjutkan dengan metode *Integrated Testing* yang menguji modul-modul yang terdapat pada system secara keseluruhan.

Adapun beberapa tahap pengujian yang telah penulis lakukan adalah sebagai berikut :

1. Pengujian Menu Login

Pada tahap ini, dilakukan pengujian pada menu login untuk mengetahui apakah proses login berjalan dengan baik atau tidak. Hasil pengujian pada menu login dapat dilihat pada Tabel 5.1 :

| Menu<br>yang<br>diuji | ProsedurPengujian                                                                                                    | Masukan                                               | Keluaran<br>yang<br>diharapkan                                                                                 | Hasil yang<br>didapat                                                                         | Kesimpulan |
|-----------------------|----------------------------------------------------------------------------------------------------|-------------------------------------------------------|----------------------------------------------------------------------------------------------------|-----------------------------------------------------------------------------------------------|------------|
| Login<br>(sukses)     | <ul> <li>Buka halaman</li> <li>Login</li> <li>Masukkan</li> <li>username dan</li> <li>password admin yang</li> <li>benar</li> </ul>  | Username,<br>password,<br>dan klik<br>tombol<br>Login | Pengguna<br>Masuk<br>kedalam<br>sistem dan<br>mendapat-<br>kan hak                                             | Pengguna<br>Masuk<br>kedalam<br>sistem dan<br>mendapat-kan<br>hak akses                       | Baik       |
|                       | - Klik tombol <i>Login</i>                                                                                                    |                                                       | akses<br>mengelola                                                                                             | mengelola                                                                                     |            |
| Login<br>(gagal)      | <ul> <li>Buka halaman<br/>Login</li> <li>Masukkan<br/>username dan<br/>password yang<br/>salah</li> <li>Klik tombol Login</li> </ul> | Username,<br>password,<br>dan klik<br>tombol<br>Login | Tampilkan<br>pesan error<br>bahwa<br><i>username</i><br>dan<br><i>password</i><br>yang di<br>masukkan<br>salah | Tampilkan<br>pesan error<br>bahwa<br>username dan<br>password<br>yang di<br>masukkan<br>salah | Baik       |

**Tabel 5.1 Pengujian Menu Login** 

#### 2. Pengujian Menu Registrasi Supplier / Rekanan

Pada tahap ini, dilakukan pengujian pada menu *Registrasi* Supplier untuk mengetahui apakah proses *Registrasi* Supplier berjalan dengan baik atau tidak. Hasil pengujian pada menu *Registrasi* Supplier dapat dilihat pada Tabel 5.2 :

| Menu<br>yang<br>diuji                    | Prosedur<br>Pengujian                                                                                                    | Masukan                                                              | Keluaran<br>yang<br>diharapkan                                                           | Hasil yang<br>didapat                                                                     | Kesimpulan |
|------------------------------------------|----------------------------------------------------------------------------------------------------|----------------------------------------------------------------------|------------------------------------------------------------------------------------------|-------------------------------------------------------------------------------------------|------------|
| Input<br>Data<br>admin<br>(sukses)       | <ul> <li>Buka halaman<br/>Registrasi.</li> <li>Masukan data<br/>yang diminta.</li> <li>Klik tombol</li> </ul>                     | Password,<br>username,<br>dan retype<br>dan klik<br>tombol<br>Simpon | Pengguna<br>mendapat hak<br>Supplier.                                                    | Pengguna<br>mendapat hak<br>Supplier                                                      | Baik       |
| <i>Input</i><br>Data<br>admin<br>(gagal) | <ul> <li>Buka halaman<br/><i>Registrasi</i>.</li> <li>Masukkan Data<br/>yang diminta.</li> <li>Klik tombol<br/>Simpan.</li> </ul> | Password,<br>username,<br>dan retype<br>dan klik<br>tombol<br>Simpan | Tampilkan<br>pesan error<br>bahwa ,userna<br>me, password<br>dan retype<br>belum di isi. | Tampilkan<br>pesan error<br>bahwa<br>username,<br>password dan<br>retype belum<br>di isi. | Baik       |

Tabel 5.2 Pengujian Menu Registrasi Data Supplier

#### 3. Pengujian Menu *Input* Penawaran

Pada tahap ini, dilakukan pengujian pada menu *input* paket layanan untuk mengetahui apakah proses *input* penawaran berjalan dengan baik atau tidak. Hasil pengujian pada modul *input* penawaran dapat dilihat pada Tabel 5.3 :

| Menu<br>yang<br>diuji                       | Prosedur<br>Pengujian                                                                                                    | Masukan                                                                                        | Keluaran<br>yang<br>diharapkan                                              | Hasil yang<br>didapat                                                                 | Kesimpulan |
|---------------------------------------------|----------------------------------------------------------------------------------------------------|------------------------------------------------------------------------------------------------|-----------------------------------------------------------------------------|---------------------------------------------------------------------------------------|------------|
| Input<br>Paket<br>layanan<br>(sukses)       | <ul> <li>Buka halaman<br/>Tambah<br/>Penawaran.</li> <li>Masukkan<br/>penawaran<br/>yang diminta.</li> <li>Klik tombol<br/>Simpan</li> </ul>           | Masukkan<br>data<br>Penawaran<br>yang ingin di<br><i>input</i> , lalu<br>klik tombol<br>Simpan | Admin<br>berhasil<br>meng <i>input</i><br>Penawaran<br>kedalam<br>sistem    | Admin<br>berhasil<br>meng <i>input</i><br>jenis paket<br>layanan<br>kedalam<br>sistem | Baik       |
| <i>Input</i><br>paket<br>layanan<br>(gagal) | <ul> <li>Buka halaman<br/>Tambah<br/>Penawaran.</li> <li>Masukkan<br/>penawaran<br/>yang tidak<br/>lengkap.</li> <li>Klik tombol<br/>Simpan</li> </ul> | Masukkan<br>data<br>Penawaran<br>yang ingin di<br><i>input,</i> lalu<br>klik tombol<br>Simpan  | Tampilkan<br>pesan <i>error</i><br>bahwa data<br>Penawaran<br>tidak lengkap | Tampilkan<br>pesan error<br>bahwa data<br>Penawaran<br>tidak<br>lengkap               | Baik       |

Tabel 5.3 Pengujian Menu Input Penawaran

# 4. Pengujian Menu Input Gallery

Pada tahap ini, dilakukan pengujian pada menu *input gallery* untuk mengetahui apakah proses input *gallery* berjalan dengan baik atau tidak. Hasil pengujian pada modul *input gallery* dapat dilihat padaTabel 5.4 :

| Menu<br>yang diuji           | Prosedur<br>Pengujian                                                                                                    | Masukan                                                                                          | Keluaran<br>yang<br>diharapkan                                                  | Hasil yang<br>didapat                                                           | Kesimpulan |
|------------------------------|----------------------------------------------------------------------------------------------------|--------------------------------------------------------------------------------------------------|---------------------------------------------------------------------------------|---------------------------------------------------------------------------------|------------|
| Input<br>gallery<br>(sukses) | <ul> <li>Buka halaman<br/>input gallery<br/>Masukkan<br/>data gallery<br/>yang benar</li> <li>Klik tombol<br/>Simpan</li> </ul>    | Masukkan<br>data <i>gallery</i><br>yang ingin di<br><i>input</i> , lalu<br>klik tombol<br>Simpan | Admin<br>berhasil<br>meng <i>input</i><br>gallery<br>kedalam<br>sistem          | Admin<br>berhasil<br>meng <i>input</i><br>gallery<br>kedalam<br>sistem          | Baik       |
| Input<br>gallery<br>(gagal)  | <ul> <li>Buka halaman<br/>input gallery<br/>Masukkan<br/>data gallery<br/>tidak lengkap</li> <li>Klik tombol<br/>Simpan</li> </ul> | Masukkan<br>data <i>gallery</i><br>yang ingin di<br><i>input</i> , lalu<br>klik tombol<br>Simpan | Tampilkan<br>pesan <i>error</i><br>bahwa data<br><i>galler</i> ybelum<br>di isi | Tampilkan<br>pesan <i>error</i><br>bahwa data<br><i>gallery</i><br>belum di isi | Baik       |

 Tabel 5.4 Pengujian Menu Input Gallery

#### 5. Pengujian Menu Input Data Proyek

Pada tahap ini, dilakukan pengujian pada menu *input* data proyek untuk mengetahui apakah proses menu *input* data proyek berjalan dengan baik atau tidak. Hasil pengujian pada menu *input* data proyek dapat dilihat pada Tabel 5.5 :

| Menuyang<br>diuji                              | Prosedur<br>Pengujian                                                                                                    | Masukan                                                                | Keluaran yang<br>diharapkan                                                         | Hasil yang<br>didapat                                                                  | Kesimpulan |
|------------------------------------------------|----------------------------------------------------------------------------------------------------|------------------------------------------------------------------------|-------------------------------------------------------------------------------------|----------------------------------------------------------------------------------------|------------|
| Input<br>Kritik dan<br>Saran<br>(sukses)       | <ul> <li>Buka halaman<br/>input Data</li> <li>Proyek.</li> <li>Pada website</li> <li>Masukkan data</li> <li>yang diminta</li> <li>dengan benar.</li> <li>Klik tombol</li> <li>Tambah</li> </ul> | Data Proyek<br>yang diminta<br>Dan klik<br>tombol<br>Tambah<br>Proyek. | <i>User</i><br>mendapatkan<br>pesan konfirmasi<br>bahwa proyek<br>berhasil ditambah | User<br>mendapatka<br>n pesan<br>konfirmasi<br>bahwa<br>proyek<br>berhasil<br>ditambah | Baik       |
| <i>Input</i><br>Kritik dan<br>Saran<br>(gagal) | <ul> <li>Buka halaman<br/>input Data</li> <li>Proyek.</li> <li>Pada website/<br/>data yang<br/>diminta.</li> <li>Klik tombol<br/>Kirim Kritik<br/>dan Saran.</li> </ul>                         | Data Proyek<br>yang diminta<br>Dan klik<br>tombol<br>Tambah<br>Proyek. | Tampilkan pesan<br><i>error</i> bahwa ada<br>data yang harus di<br>isi              | Tampilkan<br>pesan <i>error</i><br>bahwa ada<br>data yang<br>harus di isi              | Baik       |

**Tabel 5.5 Pengujian Menu Input Data Proyek** 

#### 5.3 ANALISIS HASIL YANG DICAPAI OLEH SISTEM

Setelah melakukan pengujian terhadap program yang dibuat dapat di jabarkan mengenai kelebihan program yang dapat dilihat sebagai berikut:

- 1. Sistem yang baru berbasis *website* sehingga memudahkan pengunjung atau masyarakat untuk mengetahui seputar PT.Atalariq Fallah Rahman.
- Mempermudah dalam hal melakukan penawaran proyek kepada PT.Atalariq Fallah Rahman.
- Perusahaan dapat meningkatkan daya jangkau bisnis PT. Atalariq Fallah Rahman ke daerah-daerah lain di luar jambi.

Selain kelebihan terdapat juga beberapa kekurangan pada program *website company profille* PT.Atalariq Fallah Rahman.

- 1. Tampilan program masih standar.
- 2. Masih terdapat beberapa fitur fitur yang belum aktif.

Dari kelebihan dan kekurangan yang telah dibahas sebelumnya, berikut kesimpulan pengguna perangkat lunak yang diuraikan sebagai berikut:

- Sistem yang di bangun dapat menjadi solusi bagi permasalahan yang dihadapi Pemilik Perusahaan PT.Atalariq Fallah Rahman dalam bidang pemasaran dan dokumentasi yang sebelumnya bersifat konvensional menjadi terkomputerisasi
- 2. Dapat membantu meningkatkan kualitas informasi yang cepat dan akurat kepada pihak-pihak yang membutuhkan.